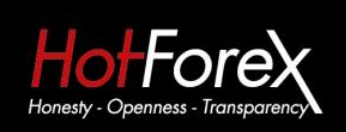

HF Markets (SV) Ltd

Address:

Suite 305, Griffith Corporate Centre P.O. Box 1510, Beachmont Kingstown St. Vincent and the Grenadines T: +44 - 2033185978 F: +44 - 2033188569 E: support@hotforex.com W: www.hotforex.com

## HF Markets (SV) Ltd VPS MANUAL

January 2016

## HotForex VPS Manual - How to Connect

- **1.** Ensure you have Internet access.
- **2.** Click on the Windows Start button. In the Search Programs and Files Field at the bottom of the start menu type: remote desktop

| All Programs              |   | 10            |
|---------------------------|---|---------------|
| Search programs and files | ٩ | 🕑 Shut down 🕨 |
| 🗿 📾 🧔 🍕                   |   |               |
| gure 2                    |   |               |
| Remote Desktop.docx       |   |               |
|                           |   |               |
|                           |   |               |
|                           |   |               |
| See more results          |   |               |
| Remote Desktop            | × | 🕖 Shut down 🔸 |
|                           |   |               |

3. Click Enter and the Remote Desktop Connection box should pop up. (Note: You can also find the Remote Desktop program by clicking on the Start button > ALL PROGRAMS > Accessories. You will see as a part of the Accessories list the Remote Desktop Connection program
Figure 3

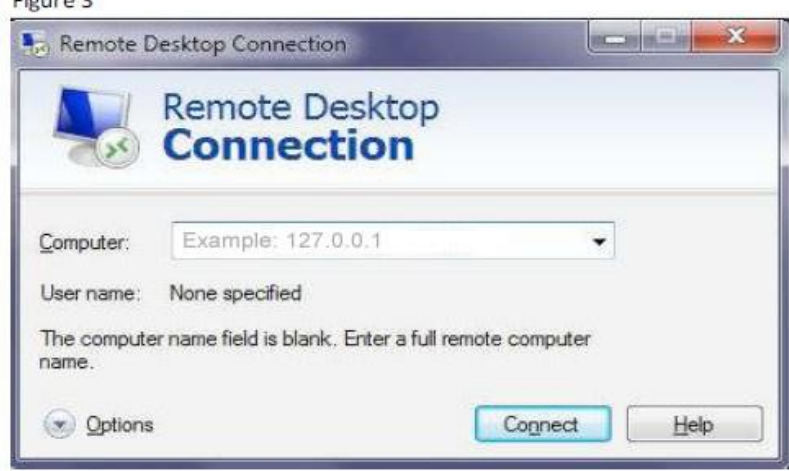

Registered in the Financial Services Authority St. Vincent & the Grenadines. Registration number 22747 IBC 2015 **4.** Once the remote desktop tool opens you then type in your HotForex VPS's IP address and click the Connect button.

| Remote Desktop Connection |                                      |              |
|---------------------------|--------------------------------------|--------------|
|                           | Remote Desktop<br>Connection         |              |
| <u>C</u> omputer:         | 127.0.0.1                            | <b>*</b> ]   |
| User name:                | None specified                       |              |
| You will be as            | sked for credentials when you connec | a.           |
| Options                   | ſ                                    | Connect Help |

5. If it's the first time connecting on your VPS, Windows 7 might prompt the following window:

|                    | The identity of the remote computer cannot be verified. Do<br>you want to connect anyway?                        |
|--------------------|----------------------------------------------------------------------------------------------------|
| The rer<br>ecurity | note computer could not be authenticated due to problems with its<br>/ certificate. It may be unsafe to proceed. |
| Certif             | cate name                                                                                                    |
| Certif             | icate errors                                                                                                    |
| The                | following errors were encountered while validating the remote<br>outer's certificate:                            |
|                    | The certificate is not from a trusted certifying authority.                                                      |
| )o you             | want to connect despite these certificate errors?                                                                |
| Dor                | ) ask me again for connections to this computer                                                                  |

You can click on the "Don't ask me again for connections to this computer" so it will remember it for future connections to your VPS. Click on the YES button.

The remote window will now open and you should see your HotForex VPS Desktop.